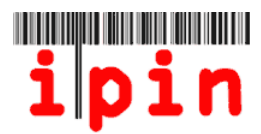

# Anmeldung für die 2012 ITF Seniors Circuit Tournaments über Ihr Senioren-IPIN-Konto – <u>www.itftennis.com/ipin</u>

Die Anmeldung für alle ITF-Turniere der Senioren 2012 (MIT AUSNAHME GESCHLOSSENER VERANSTALTUNGEN) erfolgt über Ihr Senioren-IPIN-Konto. <u>Anmeldungen sind nicht an die Turnierorganisatoren zu schicken.</u>

Spieler können sich ab dem 2. November 2011 für die ITF-Turniere 2012 anmelden. Anmeldungen sind <u>15 Wochen</u> bis zum Montag vor Turnierbeginn möglich. Turnieranmeldungen sind nicht möglich vor dieser 10-wöchigen Frist.

Anmeldungen für geschlossene Turniere sind nicht über Ihr Senioren-IPIN-Konto möglich. Bitte nehmen Sie Bezug auf das Datenblatt für weitere Informationen zu diesen Turnieren.

Diese einfache schrittweise Anleitung soll Sie bei der Anmeldung für die Turniere 2012 über Ihr Senioren-IPIN-Konto auf der Website der ITF Tennis unterstützen.

Sollten Sie dennoch Schwierigkeiten bei der Registrierung Ihrer IPIN oder Probleme mit der Website haben, kontaktieren Sie bitte die ITF per E-Mail: <u>ipinseniors@itftennis.com</u>

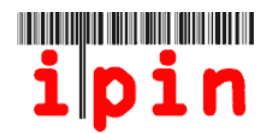

### Schritt 1

Gehen Sie auf die IPIN-Website der ITF Tennis unter <u>www.itftennis.com/ipin</u> (siehe Abbildung unten). Für den nächsten Schritt klicken Sie auf den folgenden Link "Login" (Einloggen):

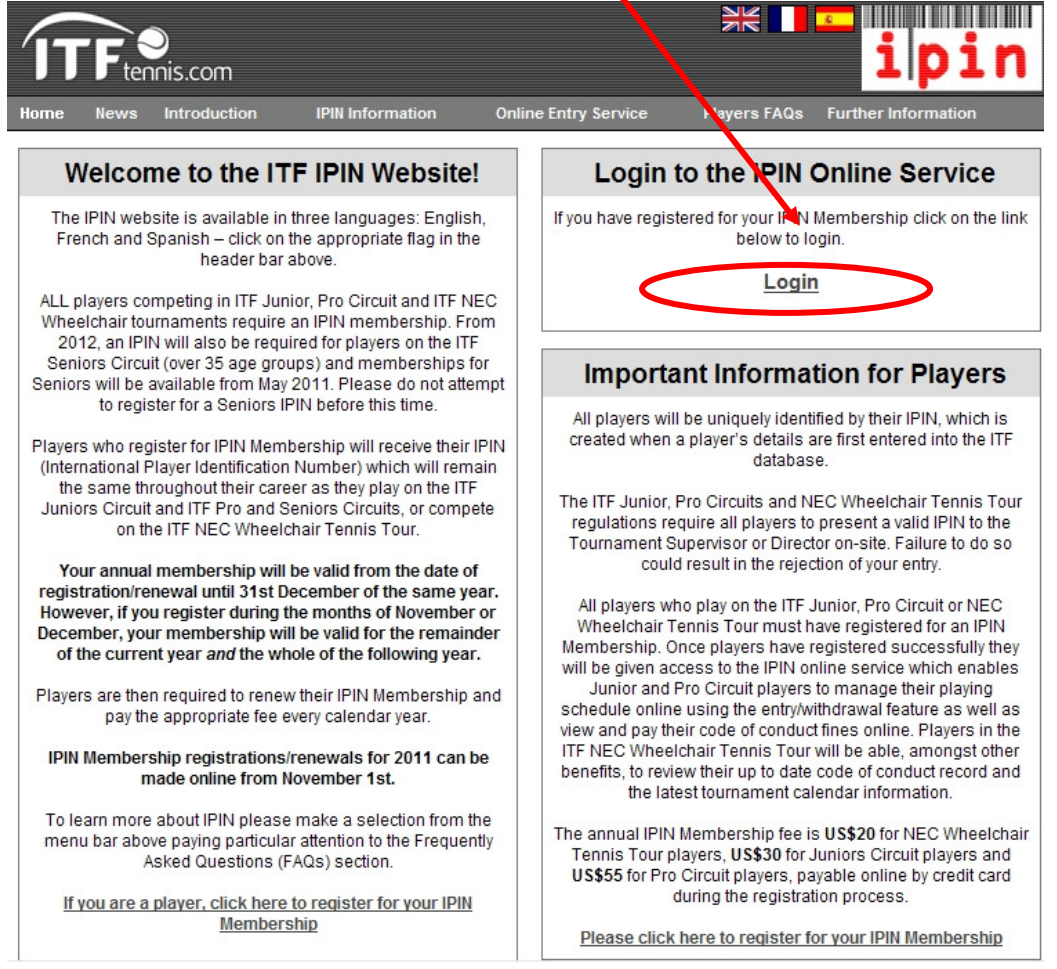

### Schritt 2

Geben Sie Ihre IPIN und Ihr Passwort ein und klicken "Login". Bitte beachten Sie, dass Ihr Passwort nach Groß- und Kleinschreibung unterschieden wird.

| ipin Online Services povide                                                                                                    | d by the International Tennis Federation                                                                                                    |
|----------------------------------------------------------------------------------------------------|----------------------------------------------------------------------------------------------------|
| Welcome to IPIN                                                                                                    | Login                                                                                                    |
| The <b>ipin</b> (International Player Identification Number) is brought to you by the International Tennis Federation, the world governing body of tennis.                                                                                                    | ipin:<br>Password:                                                                                                    |
| All players who wish to compete in ITF Junior Circuit, ITF Pro<br>Circuit or ITF NEC Wheelchair Tennis Tour tournaments are<br>required to have a current IPIN Membership.                                                                                                    | Login<br>Register                                                                                                    |
| All Seniors players may now register for an IPIN. Seniors players<br>who wish to compete in 2012 ITF Seniors Circuit Tournaments<br>are required to have Seniors IPIN membership.                                                                                                    | Forgotten your <b>ipin</b> / password?                                                                                                    |
| As well as allowing players to play in ITF tournaments, IPIN<br>Membership provides access to the IPIN Online Service which<br>helps you to manage your tennis career and keeps you up-to-date<br>at all times! Pro Circuit players can also use the service to<br>manage their tournament entries online | Current Notices<br>IPIN Membership 2010<br>To renew your IPIN Membership simply login to your IPIN account<br>above and follow the instructions to register for 2010. |

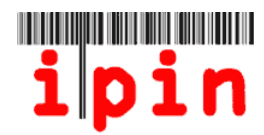

#### Schritt 3

Wählen Sie das Register "enter/withdraw" (anmelden/zurückziehen) durch anklicken und wählen dann über das Dropdown-Menü die Woche für das Turnier, an dem Sie teilnehmen möchten.

|   | i pin                                                                                  | Online Services pro<br>Wed 19 Oct 2011 | rovided by the Inter<br>11:40:40 (GMT) | rnational Tennis Federation | Seniors<br>Welcome PLAYER TEST<br>Logout |
|---|----------------------------------------------------------------------------------------|----------------------------------------|----------------------------------------|-----------------------------|------------------------------------------|
| / | Enter / Withdraw Cale                                                                  | endar C                                | Circuit Announcement                   | s Rules and Re              | gs My Profile                            |
|   |                                                                                        | Week Comr                              | mencing MONDA                          | 28 November 2011 💌          |                                          |
| [ |                                                                                        |                                        |                                        |                             |                                          |
|   | Tournaments This Wee                                                                   | ≥k                                     |                                        | No tournaments enter        | ed                                       |
|   | MAURITIUS ITF SENIORS 2 - FLIC-EN-FLAC                                                 | 7 days ADD                             | ]                                      |                             |                                          |
|   | USTA NATIONAL MEN'S & WOMEN'S 40 HARD<br>COURT CHAMPIONSHIPS - LA JOLLA,<br>CALIFORNIA | 7 days ADD                             | )                                      |                             |                                          |
|   | VII COPA CLUB HABANA - LA HABANA                                                       | 7 days ADD                             | )                                      |                             |                                          |
|   | 7TH INTERNATIONAL SENIOR OPEN PUENTE<br>ROMANO - MARBELLA PUENTE ROMANO 2              | 7 days ADD                             | ן                                      |                             |                                          |
|   | COPA OTTO HAUSER - PUNTA DEL ESTE                                                      | 7 days ADD                             | ן                                      |                             |                                          |
|   | LONGBOAT KEY SENIORS CLAY COURTS -<br>LONGBOAT KEY, FLORIDA                            | 7 days ADD                             | ]                                      |                             |                                          |

#### <u>Schritt 4</u>

Klicken Sie die Schaltfläche "ADD" (hinzufügen) neben dem Turnier, an dem Sie teilnehmen möchten.

|   | ipin                                                                                   | Online Services p<br>Wet 19 Oct 2011 | ; provided by the Inte<br>11 11:40:40 (GMT) | rnational Tennis Federation | Seniors<br>elcome PLAYER TEST<br>Logout |
|---|----------------------------------------------------------------------------------------|--------------------------------------|---------------------------------------------|-----------------------------|-----------------------------------------|
| / | Enter / Withdraw                                                                       | ıdar                                 | Circuit Announcemen                         | its Rules and Regs          | My Profile                              |
|   |                                                                                        | Week Con                             | ommencing MONDAY                            | 28 November 2011 💌          |                                         |
|   |                                                                                        |                                      |                                             |                             |                                         |
|   | Tournaments This Week                                                                  | ;                                    |                                             | No tournaments entered      |                                         |
|   | MAURITIUS ITF SENIORS 2 - FLIC-EN-FLAC                                                 | 7 days 🚺                             |                                             |                             |                                         |
|   | USTA NATIONAL MEN'S & WOMEN'S 40 HARD<br>COURT CHAMPIONSHIPS - LA JOLLA,<br>CALIFORNIA | 7 days ADD                           | a                                           |                             |                                         |
|   | VII COPA CLUB HABANA - LA HABANA                                                       | 7 days ADD                           | D                                           |                             |                                         |
|   | 7TH INTERNATIONAL SENIOR OPEN PUENTE<br>ROMANO - MARBELLA PUENTE ROMANO 2              | 7 days ADD                           |                                             |                             |                                         |
|   | COPA OTTO HAUSER - PUNTA DEL ESTE                                                      | 7 days ADD                           |                                             |                             |                                         |
|   | LONGBOAT KEY SENIORS CLAY COURTS -<br>LONGBOAT KEY, FLORIDA                            | 7 days ADD                           | a                                           |                             |                                         |

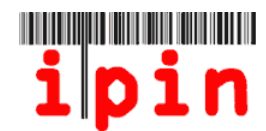

## <u>Schritt 5</u>

Klicken Sie OK im Popup, um Ihre Registrierung zu bestätigen.

| ipin                                                                                                    | Online Services provided by the International Tennis Fede                                                                                                    | eration Seniors                               |
|----------------------------------------------------------------------------------------------------|----------------------------------------------------------------------------------------------------|-----------------------------------------------|
|                                                                                                    | Thu 27 Oct 2011 12:44:56 (GMT)                                                                                                    | Welcome PLAYER TEST<br>Loqout                 |
| My Schedule Enter / Withdraw                                                                                                    | Calendar Circuit Announcements                                                                                                    | Rules and Regs My Profile                     |
|                                                                                                    | Week Commencing MONDAY 23 January 2012                                                                                                    | <b>&gt;</b>                                   |
| Tournaments This Wee<br>Also showing days until Entry Deadling                                                                                                    | k Your E                                                                                                    | ntries                                        |
| 2012 TENNIS       Message from webpage         NATIONALS       To submit a tourname         BRITISH OPICHAMPIONS       To submit a tourname         CHAMPIONS       PLEASE NOTE Partner | nt entry, dicton the event(s) you want to enter. Then enter your<br>PIPIN(s) should be included d (you want to enter Doubles or Mixed I<br>OK Cancel<br>Mixed Doubles Not Av<br>Doubles Partner<br>mixed doubles partner<br>Validate | password and dick Confirm.<br>Doubles events. |

### <u>Schritt 6</u>

Klicken Sie auf das Dropdown-Menü, um sich für Veranstaltung(en), an der/denen Sie teilnehmen möchten, anzumelden – Einzel &/oder Doppel &/oder gemischte Doppel (SOLLTEN SIE SICH NUR FÜR DIE EINZEL ANMELDEN, GEHEN SIE BITTE ZU SCHRITT 9)

| ipin                                                                                                    | Online Services provide Wed 19 Oct 2011 13:3                                                   | d by the International Tennis  <br>8:01 (GMT)                                                                                                    | Federation Web                                                                                                    | Seniors<br>come PLAYER TEST  |
|----------------------------------------------------------------------------------------------------|------------------------------------------------------------------------------------------------|----------------------------------------------------------------------------------------------------|----------------------------------------------------------------------------------------------------|------------------------------|
| Enter / Withdraw Caler                                                                                                    | iNar Circuit<br>Week Commence                                                                  | Announcements ing MONDAY 28 November 20                                                                                                    | Rules and Regs                                                                                                    | My Profile                   |
| Yurnaments This Week           Akostooling dage right Extry Deadline           MAURITIUS ITF SENIORS 2 - FLIC-EN-FLAC           USTA NATIONAL MEN'S & WOMEN'S 40 HARD           COURT CHAMPIONSHIPS - LA JOLLA,           CALIFORNIA           VII COPA CLUB HABANA - LA HABANA           ZTH INTERNATIONAL SENIOR OPEN PUENTE           ROMANO - MARBELLA PUENTE ROMANO 2           COPA OTTO HAUSER - PUNTA DEL ESTE           LONGBOAT KEY SENIORS CLAY COURTS - LONGBOAT KEY, FLORIDA | A ADD<br>7 days ADD<br>7 days ADD<br>7 days ADD<br>7 days ADD<br>Awaiting Submit<br>7 days ADD | To submit your changes, enter<br>Password<br>COPA OTTO HAUSER<br>This tournament I<br>Singles<br>Mixed Doubles<br>Mixed Doubles<br>Doubles Partner<br>mixed doubles partner<br>Validate Partne | a commune r your password and Confirm  A - PUNTA DE. ESTE  as the following e ye Selection ake Selection ake Selection artner player IPINs  rs Clear Partner | click Contirm. Cancel vents: |

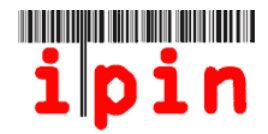

### <u>Schritt 7</u>

Sollten Sie sich für Doppel und/oder gemischte Doppel mit einem Partner anmelden, geben Sie die Senioren-IPIN des Partners ein und klicken "Validate Partner" (Partner bestätigen). Der Name Ihres Partner erscheint.

Geben Sie Ihr Passwort ein und klicken "Confirm" (bestätigen).

| Sollten Sie keinen Partner haben, gehen Sie zu Sch | ritt 8 |
|----------------------------------------------------|--------|
|----------------------------------------------------|--------|

| Tournaments This Week<br>Also showing days until Entry Deadline                        |                 | Please choose the events you wish to take part in and then enter                                         |
|----------------------------------------------------------------------------------------|-----------------|----------------------------------------------------------------------------------------------------|
| 7TH INTERNATIONAL SENIOR OPEN PUENTE<br>ROMANO - MARBELLA PUENTE ROMANO 2              | < 1 day         | your password before clicking confirm.<br>To submit your changes, enter your password and click Confirm. |
| COPA OTTO HAUSER - PUNTA DEL ESTE                                                      | Awaiting Submit | Password Confirm Cancel                                                                                  |
| LONGBOAT KEY SENIORS CLAY COURTS -<br>LONGBOAT KEY, FLORIDA                            | < 1 day ADD     | 1 COPA OTTO HAUSER - PUNTA DEL ESTE                                                                      |
| MAURITIUS ITF SENIORS 2 - FLIC-EN-FLAC                                                 | < 1 day ADD     | This tournament has the following events:                                                                |
| USTA NATIONAL MEN'S & WOMEN'S 40 HARD<br>COURT CHAMPIONSHIPS - LA JOLLA,<br>CALIFORNIA | < 1 day ADD     | Singles     Mens 35       Doubles     Mens 35       Mixed Doubles     Mixed 35                           |
| VII COPA CLUB HABANA - LA HABANA                                                       | < 1 day ADD     | Doubles Partner player IPINs                                                                             |
|                                                                                        |                 | Doubles Partner tes1257964 Clear Partner                                                                 |
|                                                                                        |                 | mixed doubles partner tes1257905 Clear Partner                                                           |
|                                                                                        |                 | Validate Partners                                                                                        |
|                                                                                        |                 | Doubles Partner Male TEST IPIN                                                                           |
|                                                                                        |                 | Mixed Partner Female TEST IPIN                                                                           |

#### <u>Schritt 8</u>

Sollten Sie sich für Doppel und/oder gemischte Doppel ohne Partner anmelden, achten Sie darauf, dass Sie die Veranstaltung auswählen, an der Sie teilnehmen möchten, wie in Schritt 5 gefordert. Geben Sie Ihr Passwort ein und klicken "Confirm".

| Tournaments this Week<br>Also showing days until Entry Deadline                        |                 | Your Entries                                                                                               |
|----------------------------------------------------------------------------------------|-----------------|----------------------------------------------------------------------------------------------------|
| 7TH INTERNATIONAL SENIOR OPEN PUENTE<br>ROMANO - MARBELLA PUENTE ROMANO 2              | < 1 day ADD     | Please choose the events you wish to take part in and then enter<br>your password before clicking confirm. |
| COPA OTTO HAUSER - PUNTA DEL ESTE                                                      | Awalting Submit | To submit your changes, enter your password and click Confirm.                                             |
| LONGBOAT KEY SENIORS CLAY COURTS -<br>LONGBOAT KEY, FLORIDA                            | < 1 day ADD     | 1 COPA OTTO HAUSER - PUNTA DEL ESTE                                                                        |
| MAURITIUS ITF SENIORS 2 - FLIC-EN-FLAC                                                 | < 1 day ADD     | This tournament has the following events:                                                                  |
| USTA NATIONAL MEN'S & WOMEN'S 40 HARD<br>COURT CHAMPIONSHIPS - LA JOLLA,<br>CALIFORNIA | < 1 day ADD     | Singles Mens 35 V<br>Doubles Mens 35 V                                                                     |
| VII COPA CLUB HABANA - LA HABANA                                                       | < 1 day ADD     | Mixed Doubles                                                                                              |
| L                                                                                      |                 | Doubles Partner player IPINs                                                                               |
|                                                                                        |                 | Doubles Partner Clear Partner                                                                              |
|                                                                                        |                 | mixed doubles partner Clear Partner Validate Partners                                                      |

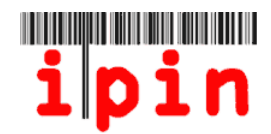

#### <u>Schritt 9</u>

Sobald Sie "Confirm" klicken, erscheint der folgende Bildschirm. Bitte beachten Sie, dass Ihre Registrierung bis zu 10 Minuten Bearbeitungszeit in Anspruch nehmen kann. Damit der Bildschirm aktualisiert werden kann, müssen Sie die Seite verlassen und dann erneut besuchen.

| / | Enter / Withdraw                                                                  | Calendar            | Circ            | cuit Announcements             | Kules                                          | and kegs                                                 | My Profile        |
|---|-----------------------------------------------------------------------------------|---------------------|-----------------|--------------------------------|------------------------------------------------|----------------------------------------------------------|-------------------|
| ĺ |                                                                                   |                     | Week Comme      | encing MONDAY 2                | 8 November 2011 💌                              |                                                          |                   |
|   |                                                                                   |                     |                 |                                |                                                |                                                          |                   |
|   | Tournaments Thi                                                                   | is Week             |                 |                                |                                                |                                                          |                   |
|   | Also showing days until Ent                                                       | try Deadline        |                 |                                |                                                |                                                          |                   |
|   | 7TH INTERNATIONAL SENIOR OPEN PUE<br>ROMANO - MARBELLA PUENTE ROMAN               | <u>ENTE</u><br>NO 2 | < 1 day ADD     |                                |                                                |                                                          |                   |
|   | COPA OTTO HAUSER - PUNTA DEL EST                                                  | TE                  | Awaiting Submit |                                |                                                |                                                          |                   |
|   | LONGBOAT KEY SENIORS CLAY COUR<br>LONGBOAT KEY, FLORIDA                           | <u> RTS -</u>       | < 1 day         |                                |                                                |                                                          |                   |
|   |                                                                                   |                     |                 | Your entry/                    | withdrawal request                             | is now being proce                                       | ssed.             |
|   | MAURITIUS ITF SENIORS 2 - FLIC-EN-FL                                              | <u>.AC</u>          | < 1 day ADD     | You may co                     | ontinue to use all oth<br>navigating away fro  | er available servic                                      | es by             |
|   | USTA NATIONAL MEN'S & WOMEN'S 40<br>COURT CHAMPIONSHIPS - LA JOLLA,<br>CALIFORNIA | ) HARD              | < 1 day ADD     | NOTE: Your<br>receive con<br>u | r entry/withdrawal is<br>firmation by email. Y | NOT confirmed un<br>our requests will a<br>chedule page. | til you<br>Iso be |
|   | VII COPA CLUB HABANA - LA HABANA                                                  | 4                   | < 1 day ADD     |                                |                                                |                                                          |                   |

### Schritt 10

Sobald Ihre Registrierung bearbeitet wurde, erhalten Sie eine E-Mail und der Bildschirm erscheint wie unten dargestellt. Damit der Bildschirm aktualisiert werden kann, müssen Sie die Seite verlassen und dann erneut besuchen.

| My Schedule Enter / Withdraw                                                                       | Calendar        | Circuit Announcements                                                         | s Rules ar                                                                    | nd Regs My Profile                                                |
|----------------------------------------------------------------------------------------------------|-----------------|-------------------------------------------------------------------------------|-------------------------------------------------------------------------------|-------------------------------------------------------------------|
|                                                                                                    | Week Commen     | cing MONDAY 06 Februa                                                         | ary 2012 💌                                                                    |                                                                   |
| Tournaments This Week<br>Also showing days until Entry Deadline                                    |                 | 1 2. MADAINITEN                                                               | NIS SENIOR OPEN - ST                                                          | F. POELTEN                                                        |
| . MADAINITENNIS SENIOR OPEN - ST.<br>OELTEN<br>012 WILSON/MAYFAIR ITF SENIOR CIRCUIT 2 -<br>ORONTO | Already entered | Your entries are sho<br>deadlines permit, you<br>and then subm<br>This tourna | win below. To amend a<br>must first withdraw fro<br>it an entry for the repla | an event selection, if<br>om your current event<br>icement event. |
|                                                                                                    |                 | Singles                                                                       | Mens 45                                                                       | Withdraw                                                          |
|                                                                                                    |                 | Doubles                                                                       | Mens 35                                                                       | Withdraw                                                          |
|                                                                                                    |                 | Mixed Doubles                                                                 | Mixed 35                                                                      | Withdraw                                                          |
|                                                                                                    |                 | - <del>-</del>                                                                | Partner player IPINs                                                          |                                                                   |
|                                                                                                    |                 | Doubles Partner                                                               | TES1257964                                                                    | Clear Partner                                                     |
|                                                                                                    |                 | Mixed Doubles Partn                                                           | er TES1257965                                                                 | Clear Partner                                                     |
|                                                                                                    |                 |                                                                               | Validate Partners                                                             | J                                                                 |
|                                                                                                    |                 | Doubles Partner                                                               | Male TEST IPIN (not                                                           | contirmed)                                                        |
|                                                                                                    |                 | To change or remove<br>from                                                   | a doubles partner, you<br>the relevant doubles e                              | u must first withdraw                                             |
|                                                                                                    |                 | The Clear Partners box                                                        | es are currently not liv<br>soon.                                             | e and will be activated                                           |

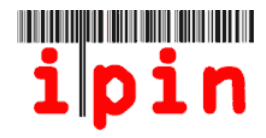

#### Schritt 11

Sie erhalten eine E-Mail mit der Bestätigung der Registrierung für die gewünschte Veranstaltung. Bitte bewahren Sie diese E-Mail auf. Diese wird als Nachweis Ihrer Registrierung im Falle eventuell auftretender Probleme benötigt.

| UNIT TESTING ONLY, PLEASE IGNORE OTHERWISE - IPIN - Seniors Circuit Entry         |
|-----------------------------------------------------------------------------------|
| Confirmation                                                                      |
| ITF - IPIN NOTIFICATION - DO NOT REPLY [bas.ED1F8643-D3FB-4296-A237-5536CC916AE4@ |

|                 | ······································                                           |                         | _ |
|-----------------|----------------------------------------------------------------------------------|-------------------------|---|
| You made chan   | ges to another copy of this item. This is the most recent version. Click here to | see the other versions. |   |
| Sent: Wed 26/10 | )/2011 14:49                                                                     |                         |   |
| To: Hayley Ive  | son                                                                              |                         |   |
|                 |                                                                                  |                         | * |
| Dear Playe      | r                                                                                | [                       |   |
|                 |                                                                                  |                         |   |
|                 |                                                                                  |                         |   |
| Please sav      | e or print a copy of this email as proof of entry                                | in the                  |   |
| event of a      | liery                                                                            |                         |   |
| event of q      | der y.                                                                           |                         |   |
|                 |                                                                                  |                         |   |
| You have s      | uccessfully entered the following tournament(s):                                 |                         |   |
|                 |                                                                                  |                         |   |
|                 |                                                                                  |                         |   |
| Grade           | Tournament                                                                       | Start Date              | = |
| 2               | (S) COPA OTTO HAUSER                                                             | 29. Nov                 |   |
| 2               | (D) COPA OTTO HAUSER                                                             | 29 Nov                  |   |
| 2               | (X) COPA OTTO HAUSER                                                             | 29 Nov                  |   |
| Schritt 12      |                                                                                  | I                       |   |

Über das Register "My Schedule Tab" (mein Programm) können Sie die Turniere ansehen, für die Sie sich angemeldet haben. Ändern Sie die Anzahl der Wochen und klicken "Shov Tournaments" (Turniere anzeigen), um einen anderen Kalenderbereich anzusehen.

|                                                                  |                                               | ine Services provid | ed by the International Tenni | ederation      | Seniors                 |
|------------------------------------------------------------------|-----------------------------------------------|---------------------|-------------------------------|----------------|-------------------------|
| - 197                                                            | Thu 27 Oct 2011 11:11:49 (GMT) Welcome PLAYER |                     |                               |                |                         |
| My Schedule                                                      | Enter / Withdraw                              | Calendar            | Circuit Announcements         | Rules and Reps | My Profile              |
| Display                                                          | 1 Week                                        | From MONDAY         | 28/11/2011                    | Show Tour      | naments                 |
| Dates Shown: Friday 25 November 2011 - Thursday 01 December 2011 |                                               |                     |                               |                |                         |
| Week Commencing MONDAY 28 November 2011                          |                                               |                     |                               |                |                         |
| Entries                                                          |                                               |                     |                               |                |                         |
|                                                                  | Tournament Name                               |                     | Entry Status:                 | Position       | Extra Info              |
|                                                                  | Copa Otto Hauser - Punta del Es               | ste                 | Entered                       |                |                         |
|                                                                  |                                               |                     |                               |                |                         |
| <b>ipin</b> intern                                               | ational player identi                         | fication numbe      | r                             |                | <b>ITF</b> <sup>•</sup> |

IPIN v4.5 © International Tennis Federation. Terms and Conditions Privacy Policy Contact Us